## How to Drop Courses via MyHusky

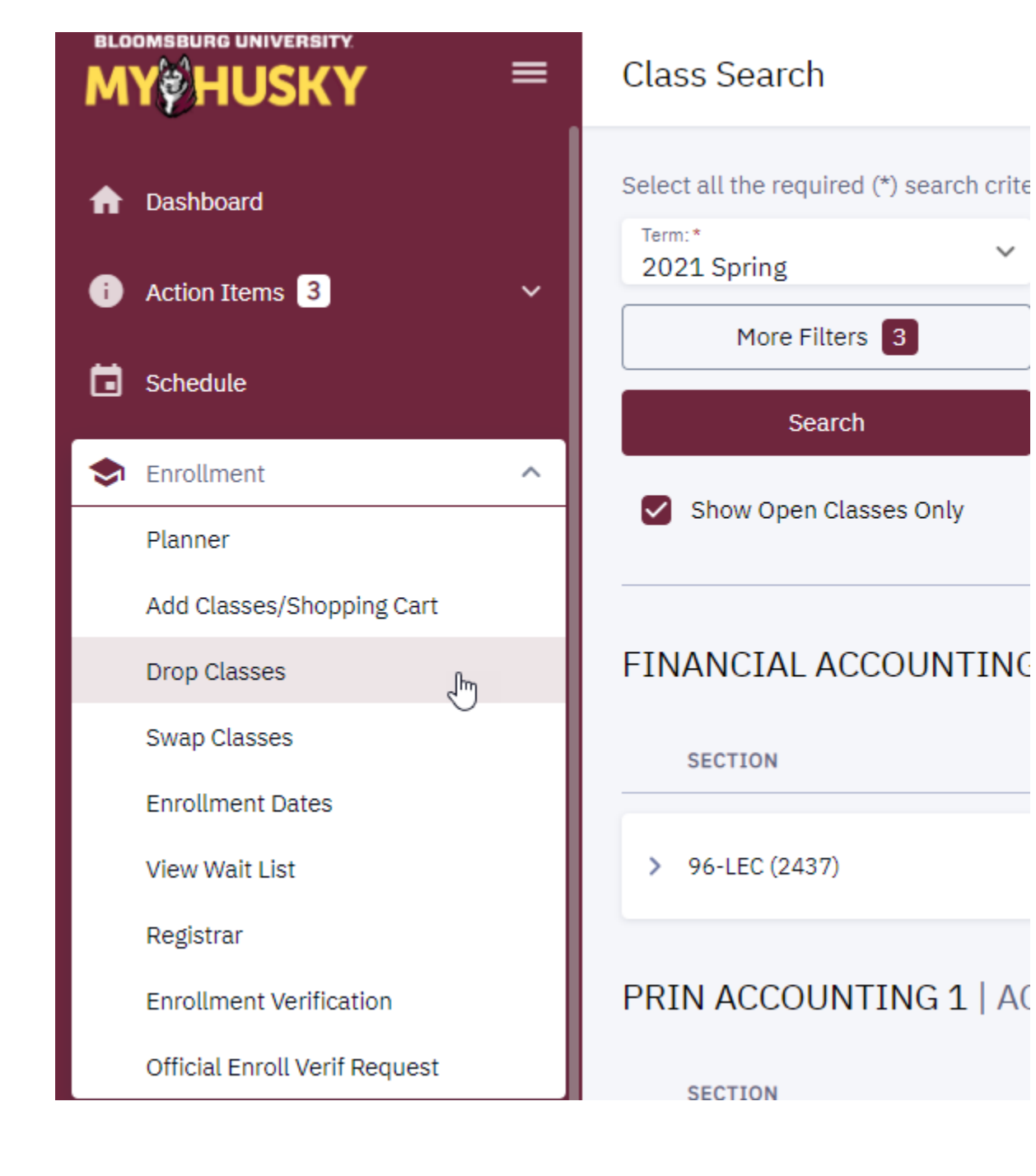

- 1. Log into MyHusky
- 2. Click the arrow next to Enrollment to expand the menu
- 3. Select "Drop Classes" from the drop down

| BLOOMSBURG UNIVERSITY                           | ≡ | Drop Classes                                            | Y                    | Your current schedule will display: |          |          |        |                       |                                                    | 2. Click DROP |   |      |  |
|-------------------------------------------------|---|---------------------------------------------------------|----------------------|-------------------------------------|----------|----------|--------|-----------------------|----------------------------------------------------|---------------|---|------|--|
| ♠ Dashboard                                     |   | Term:<br>2021 Spring                                    | ~                    |                                     |          |          |        |                       |                                                    |               |   | Drop |  |
| i Action Items 3                                | ~ | Select classes to drop and then select Drop             |                      |                                     |          |          |        | 1. Check<br>course yo | 1. Check the box of the<br>course you wish to DROP |               |   |      |  |
| <b>Schedule</b>                                 |   | CLASS                                                   | DESCRIPTION          | DAYS                                | START    | END      | ROOM   | INSTRUCTOR            | UNITS                                              | STATUS        |   |      |  |
| <ul> <li>Enrollment</li> <li>Planner</li> </ul> | ^ | <ul> <li>COMMSTUD 106</li> <li>39-LEC (2185)</li> </ul> | SM GROUP COMM        | MoTuWeThFr                          | 12:30 pm | 1:30 pm  | Online | Paula Hopeck          | 3                                                  | 2             |   | :    |  |
| Add Classes/Shopping Cart                       |   | <ul> <li>COMMSTUD 155</li> <li>39-LEC (2191)</li> </ul> | COMM EMOTION         | APPT                                | -        | -        | Online | Angela La Valley      | 1                                                  | *             |   | :    |  |
| Swap Classes                                    |   | > ECONOMIC 256<br>99-LEC (1969)                         | BUS & ECON STAT 1    | TuTh                                | 2:00 pm  | 3:15 pm  | Online | Ahmed Eddhir          | 3                                                  | 2             |   | :    |  |
| Enrollment Dates<br>View Wait List              |   | > ITM 302<br>29-LEC (2589)                              | BUSINESS APPS DEV    | APPT                                | -        | -        | Online | Loreen Powell         | 3                                                  | 2             | Ο | :    |  |
| Registrar<br>Enrollment Verification            |   | > MKTG 310<br>21-LEC (2602)                             | MARKETNG PRIN & PRAC | MoTuWeThFr                          | 9:30 am  | 10:30 am | Online | To Be Announced TBA   | 3                                                  | 2             |   | :    |  |
| Official Enroll Verif Request                   |   |                                                         |                      |                                     |          |          |        |                       |                                                    |               |   |      |  |

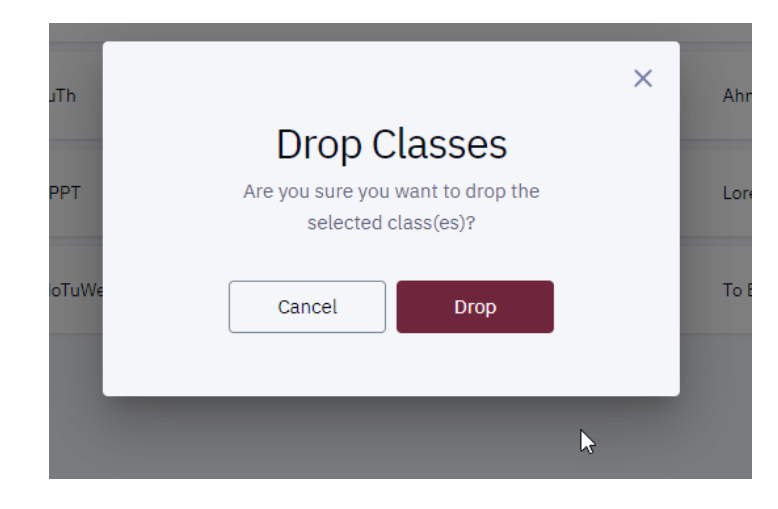

You will be asked if you are SURE you want to drop the selected class. If you are SURE click Drop, if not click Cancel.

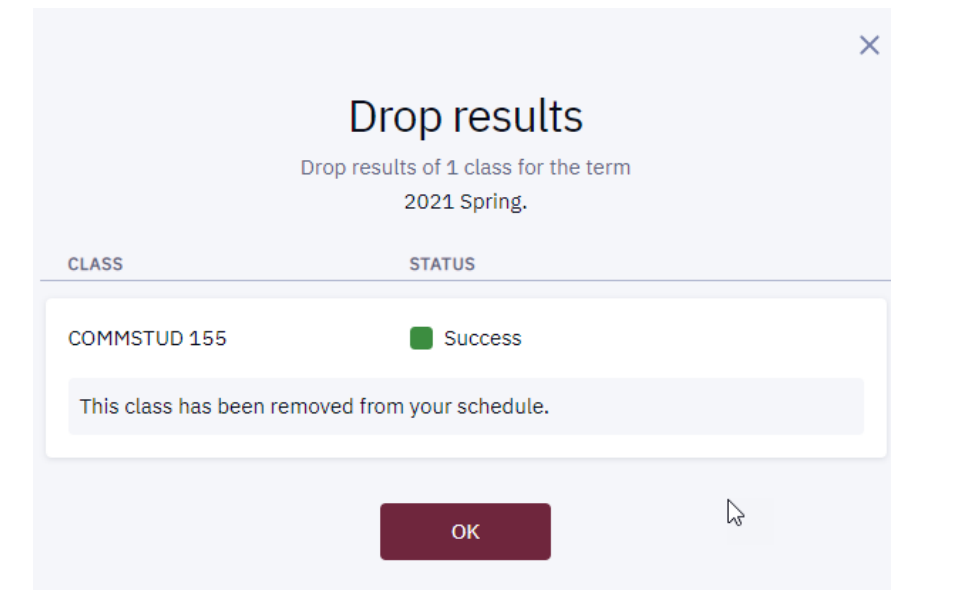

If the course has been dropped within the Add/Drop period you will receive the Drop Results message that the course has been dropped from your schedule

If the course is being dropped outside of the Add/Drop period you will receive the Drop Results message that the course has been removed and a grade of "W" (withdrawal) has been issued for this course.

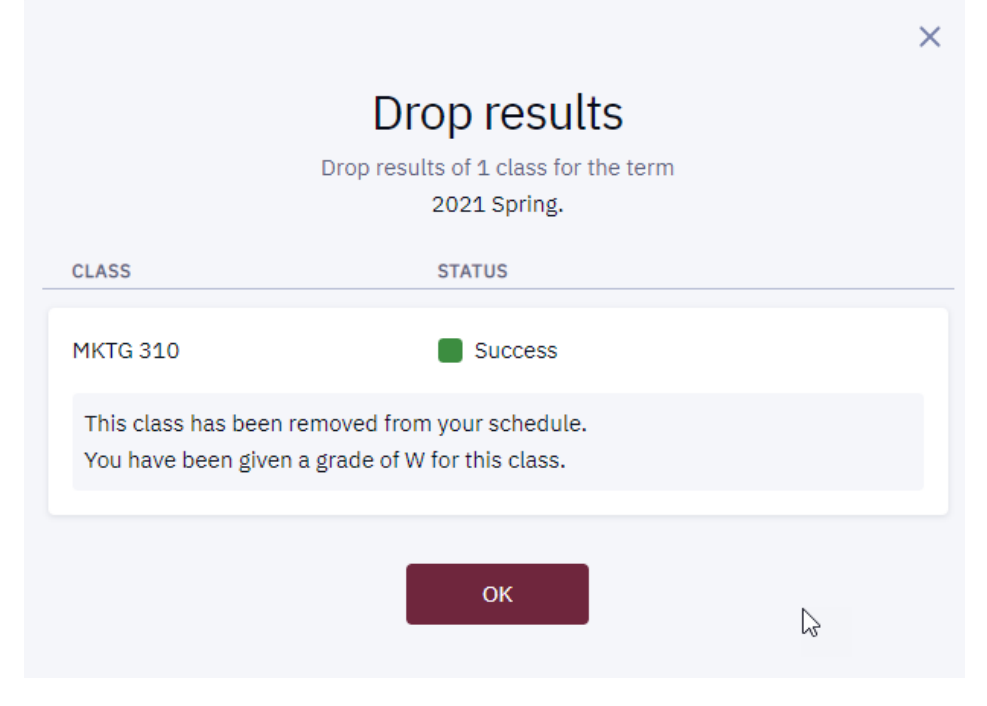